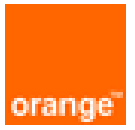

# **PaloAlto** VM-Series on OCB FE Configuration Guide

1<sup>st</sup> February 2020 Version 2.0

## document control

| date                             | version no. | author      | change/addition |
|----------------------------------|-------------|-------------|-----------------|
| 12 -<br>September<br>2018        | 1.00        | Ahmad Samak | Creation        |
| 1 <sup>st</sup> February<br>2020 | 2.00        | Ahmad Samak | Update          |
|                                  |             |             |                 |
|                                  |             |             |                 |
|                                  |             |             |                 |
|                                  |             |             |                 |
|                                  |             |             |                 |
|                                  |             |             |                 |
|                                  |             |             |                 |
|                                  |             |             |                 |

## table of contents

| 1 | Refer      | ences                 |                                                   | 4      |
|---|------------|-----------------------|---------------------------------------------------|--------|
| 2 | Introd     | luction               |                                                   | 5      |
| 3 | Deplo      | yment Me              | thod                                              | 6      |
|   | 3.1<br>3.2 | Hybrid an<br>On Cloud | d VPC to VPC<br>/On Cloud                         | 6<br>7 |
| 4 | Soluti     | on Config             | uration                                           | 8      |
|   | 4.1        | Hybrid an             | d VPC to VPC Model                                | 8      |
|   |            | 4.1.1                 | On Premises ESXI PaloAlto VM-Series configuration | 8      |
|   | 4.2        | Configure             | PaloAlto VM-Series firewall on OCB FE             | . 11   |
|   |            | 4.2.1                 | configure Interfaces and zones                    | . 11   |
|   |            | 4.2.2                 | Add static routes                                 | . 11   |
|   |            | 4.2.3                 | Add policy security rules                         | . 11   |
|   |            | 4.2.4                 | Add Nat Policy Rules                              | . 11   |
|   | 4.3        | Site-to-Sit           | e VPN-IPSEC Tunnel Configuration                  | , 12   |
|   |            | 4.3.1                 | Configuring the Palo Alto Networks Firewalls      | . 12   |
|   | 4.4        | GlobalPro             | tect User Authentication                          | . 17   |
|   |            | 4.4.1                 | Create interfaces and zones                       | . 17   |
|   |            | 4.4.2                 | Establish Trust                                   | . 20   |
|   |            | 4.4.3                 | Authenticate the User                             | . 21   |
|   |            | 4.4.4                 | Configure the Gateway                             | . 22   |
|   |            | 4.4.5                 | Configure Portal                                  | . 23   |
|   |            | 4.4.6                 | Deploy GlobalProtect Agent                        | . 25   |
|   |            | 4.4.7                 | Service Route Configuration                       | . 26   |
|   |            |                       |                                                   |        |

# 1 References

| Referenc<br>e | Description                | Link to document                                                                                   |
|---------------|----------------------------|----------------------------------------------------------------------------------------------------|
| 1             | VM-Series Deployment Guide | https://www.paloaltonetworks.com/documentation/81/virtu alization/virtualization                   |
| 2             | PaloAlto troubleshooting   | https://www.paloaltonetworks.com/documentation/80/pano<br>rama/panorama_adminguide/troubleshooting |

# 2 Introduction

Paloalto VM-Series is a network security appliance that can apply a number of features to network traffic, providing a consolidated security solution to match the needs of any network, big or small. This document mainly showa how prepare and configure a Site-to-Site VPN connection between and on Premises PaloAlto VM-Series on ESXI and vm-series firewall on OCB FE on a VPC as well as a connection between vm-series firewall and vpn gateways.

# 3 Deployment Method

Use the VM-Series firewall on Azure to secure your network users in the following scenarios:

# 3.1 Hybrid and VPC to VPC

The VM-Series firewall on OCB FE allows you to securely extend your physical data center/private cloud into OCB FE using IPsec tunneling. To improve your data center security, if you have segmented your network and deployed your workloads in separate VPC's, you can secure traffic flowing between VPC's with an IPsec tunnel and application whitelisting policies.

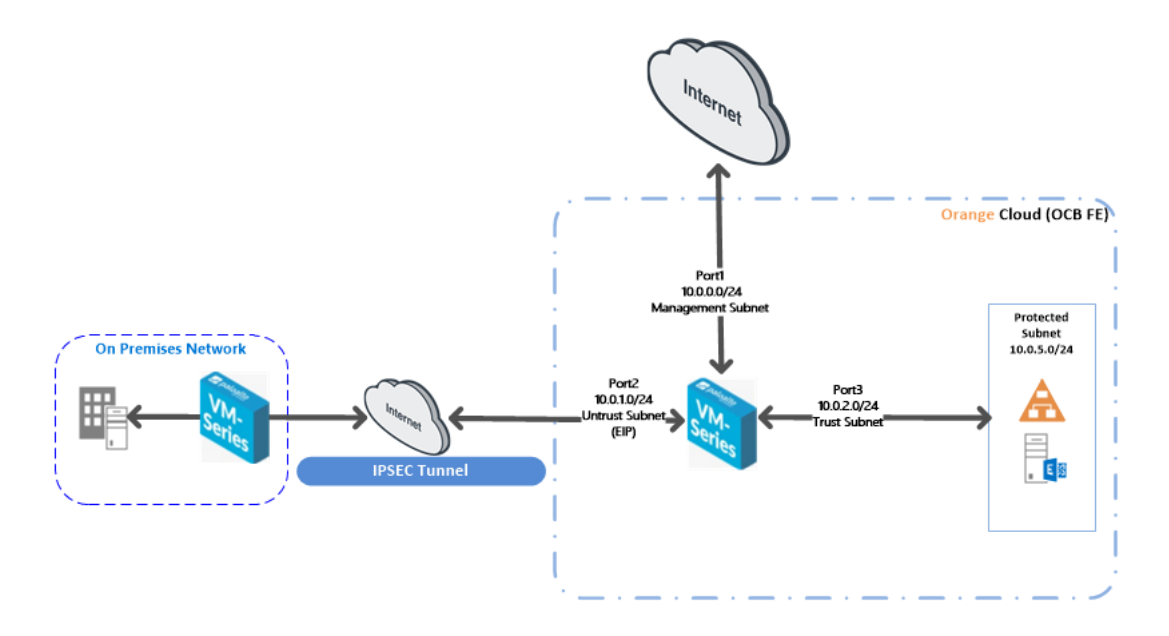

• Inter-Subnet — The VM-Series firewall can front your servers in a VPC and protects against lateral threats for inter-subnet traffic between applications in a multi-tier architecture.

• **Gateway**—The VM-Series firewall serves as the VPC gateway to protect Internet-facing deployments in the OCB FE (VPC). The VM-Series firewall secures traffic destined to the servers in the VPC and it also protects against lateral threats for inter-subnet traffic between applications in a multitier architecture.

• GlobalProtect—Use the Azure infrastructure to quickly and easily deploy the VM-Series firewall as GlobalProtect<sup>™</sup> and extend your gateway security policy to remote users and devices, regardless of location.

# 3.2 On Cloud /On Cloud

The VM-Series firewall on OCB FE allows you to securely extend your multiple location cloud VPC's into OCB FE using IPsec tunneling.

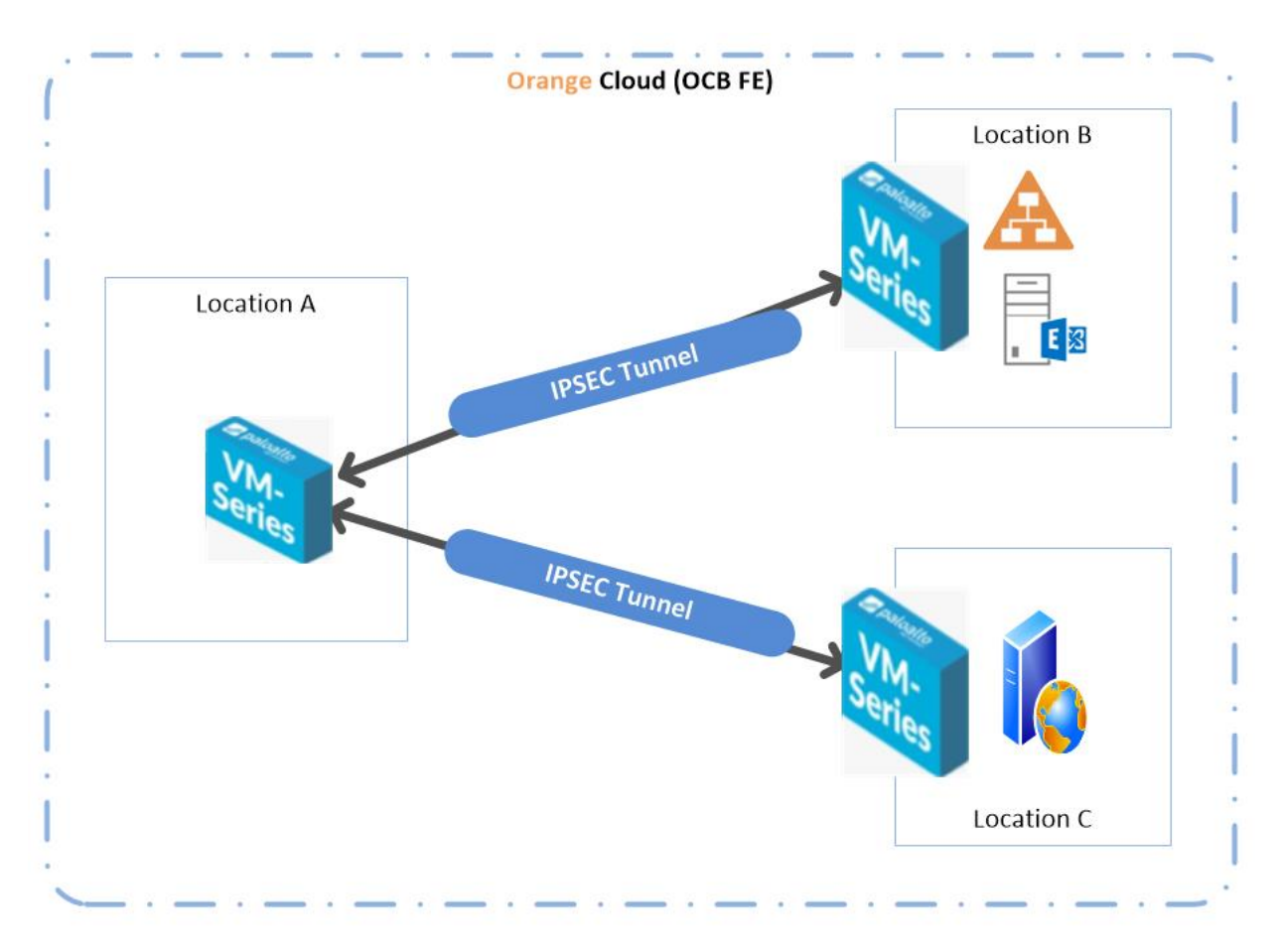

- Inter-Subnet The VM-Series firewall can front your servers in a VPC and protects against lateral threats for inter-subnet traffic between applications in a multi-tier architecture.
- VPN Gateway A Virtual Private Network (VPN) provides an encrypted communication channel that enables users to remotely access VPCs. In this Scenario. Palo Alto VM's are the VPN gateways in each region
- Multiple location VPC's with one subnet in each VPC.

# 4 Solution Configuration

# 4.1 Hybrid and VPC to VPC Model

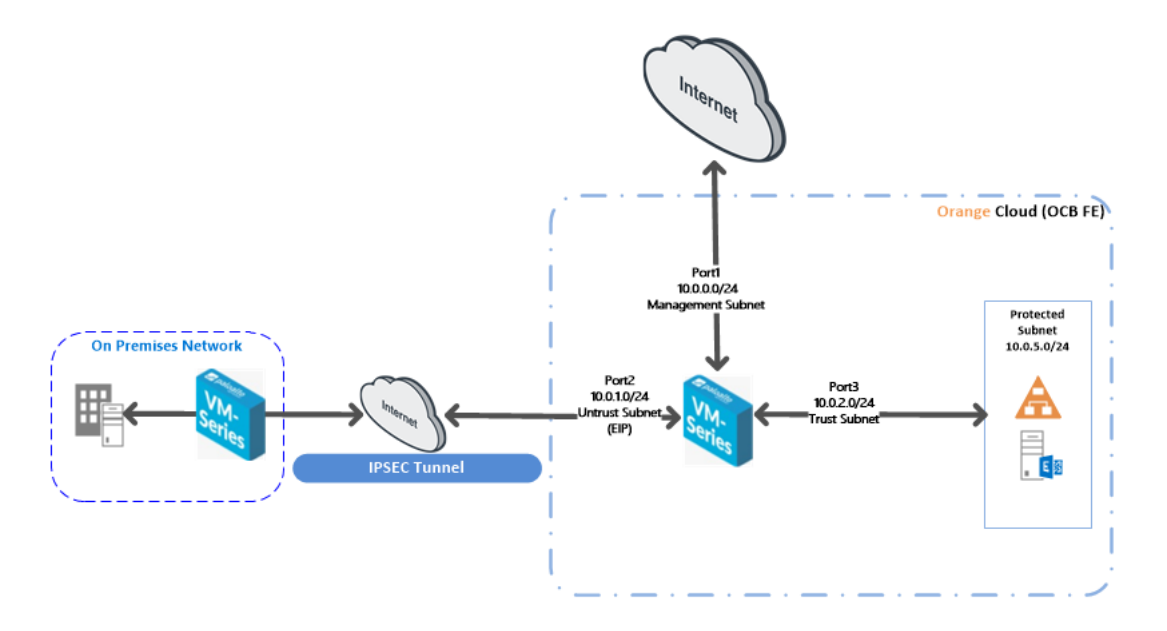

In this model we will configure the following:

- 1. On Premises ESXI PaloAlto VM-Series configuration
- 2. IPSEC tunnel configuration between on premises vm-series ESXI firewall and OCB FE vm-series firewall.
- 3. GlobalProtect Remote VPN configuration
- 4.1.1 On Premises ESXI PaloAlto VM-Series configuration
- 4.1.1.1 Creating a policy to allow traffic from the internal network to the Internet

|   | Name              | Tags | Туре      | Zone            | Address | User | HIP Profile | Zone             | Address | Application |
|---|-------------------|------|-----------|-----------------|---------|------|-------------|------------------|---------|-------------|
| 1 | Trust-To-Internet | none | universal | 🕅 Trust_Zone    | any     | any  | any         | Ma Internet_Zone | any     | any         |
| 2 | Internet-To-Trust | none | universal | M Internet_Zone | any     | any  | any         | 2 Trust_Zone     | any     | any         |
| 3 | intrazone-default | none | intrazone | any             | any     | any  | any         | (intrazone)      | any     | any         |
| 4 | interzone-default | none | interzone | any             | any     | any  | any         | any              | any     | any         |

4.1.1.2 Add NAT Policy Rule

|   | Name     | Tags | Source Zone  | Destination Zone | Destination Interface | Source Address | Destination Address | Service | Source Translation  |  |  |  |  |  |  |
|---|----------|------|--------------|------------------|-----------------------|----------------|---------------------|---------|---------------------|--|--|--|--|--|--|
| 1 | Internet | none | 🕅 Trust_Zone | 🚧 Internet_Zone  | any                   | any            | any                 | any     | dynamic-ip-and-port |  |  |  |  |  |  |
|   |          |      |              |                  |                       |                |                     |         | ethernet1/1         |  |  |  |  |  |  |
|   |          |      |              |                  |                       |                |                     |         | 192,168,1,106/24    |  |  |  |  |  |  |

| NAT Policy Rule         |                       |                | Q                   |
|-------------------------|-----------------------|----------------|---------------------|
| General Original Packet | Translated Packet     |                |                     |
| Any                     | Destination Zone      | 🗹 Any          | 🗹 Any               |
| Source Zone             | Internet_Zone         | Source Address | Destination Address |
| 🔲 🎮 Trust_Zone          |                       |                |                     |
|                         | Destination Interface |                |                     |
|                         | any 💌                 |                |                     |
|                         |                       |                |                     |
|                         | Service               |                |                     |
|                         | any                   |                |                     |
| 🛨 Add 🕒 Delete          |                       | + Add - Delete | 🛨 Add 	 Elete       |
|                         |                       |                | OK Cancel           |

| NAT Policy Rule    |                          |   |                    |               | 0      |
|--------------------|--------------------------|---|--------------------|---------------|--------|
| General Original I | Packet Translated Packet |   |                    |               |        |
| Source Address Ti  | ranslation               |   | Destination Addres | s Translation |        |
| Translation Type   | Dynamic IP And Port      | - | Translated Address |               | -      |
| Address Type       | Interface Address        | - | Translated Port    | [1 - 65535]   |        |
| Interface          | ethernet1/1              | - |                    |               |        |
| IP Address         | 192.168.1.106/24         | ~ |                    |               |        |
|                    |                          |   |                    |               |        |
|                    |                          |   |                    | ОК            | Cancel |

4.1.1.3 Create a Static Route for the internet and the onpremisis trust zone

Network > Virtual Router > Default > Static Routes > Add

| Virtual Router - default |       |                    |                 |           |                |        |                   |        |       | 0              |
|--------------------------|-------|--------------------|-----------------|-----------|----------------|--------|-------------------|--------|-------|----------------|
| Router Settings          | ( IDv | 4                  |                 |           |                |        |                   |        |       |                |
| Static Routes            | IPV   | 4 1200             |                 |           |                |        |                   |        |       | _              |
| Redistribution Profile   |       |                    |                 |           |                |        |                   |        | 5 ite | ems 🔿 🗙        |
| RIP                      |       |                    |                 |           | Nex            | t Hop  |                   |        |       |                |
| OSPF                     |       | Name               | Destination     | Interface | Туре           | Value  | Admin<br>Distance | Metric | BFD   | Route<br>Table |
| OSPFv3                   |       | Internet-<br>Route | 0.0.0/0         | etherne   | ip-<br>address | 192.16 | default           | 10     | None  | unicast        |
| BGP                      |       | Route-<br>Inside   | 192.168.4.0/24  | etherne   | ip-<br>address | 192.16 | default           | 10     | None  | unicast        |
| Multicast                |       | to-web-<br>vpc     | 10.0.0/16       | tunnel.3  |                |        | default           | 10     | None  | unicast        |
|                          |       | to-<br>busines     | 10.1.0.0/16     | tunnel.3  |                |        | default           | 10     | None  | unicast        |
|                          |       | to-tunnel          | 172.16.4.0/24   | tunnel.3  |                |        | default           | 10     | None  | unicast        |
|                          |       |                    |                 |           |                |        |                   |        |       |                |
|                          |       |                    |                 |           |                |        |                   |        |       |                |
|                          | ŧ     | Add 🗖 D            | elete 🛛 🌀 Clone |           |                |        |                   |        |       |                |
|                          |       |                    |                 |           |                |        |                   |        |       |                |
|                          |       |                    |                 |           |                |        |                   |        | 01/   | Consul         |

| Virtual Router - Stati | c Route - IPv4    |         |                 |            |    |       | 0 |  |  |  |  |
|------------------------|-------------------|---------|-----------------|------------|----|-------|---|--|--|--|--|
| Name                   | Internet-Route    |         |                 |            |    |       |   |  |  |  |  |
| Destination            | 0.0.0/0           |         |                 |            |    |       |   |  |  |  |  |
| Interface              | ethernet1/1       |         |                 |            |    |       |   |  |  |  |  |
| Next Hop               | IP Address        |         |                 |            |    |       |   |  |  |  |  |
|                        | 192.168.1.250     |         |                 |            |    |       |   |  |  |  |  |
| Admin Distance         | 10 - 240          | ) - 240 |                 |            |    |       |   |  |  |  |  |
| Metric                 | 10                |         |                 |            |    |       |   |  |  |  |  |
| Route Table            | Unicast           | nicast  |                 |            |    |       |   |  |  |  |  |
| BFD Profile            | Disable BFD       |         |                 |            |    |       | - |  |  |  |  |
| Path Monitori          | ng                |         |                 |            |    |       |   |  |  |  |  |
| Failure                | e Condition 💿 Any | o ali   | Preemptive Hold | Time (min) | 2  |       | _ |  |  |  |  |
| Name                   |                   |         |                 |            |    |       |   |  |  |  |  |
|                        |                   |         |                 |            |    |       |   |  |  |  |  |
|                        |                   |         |                 |            |    |       |   |  |  |  |  |
| 🕂 Add 🗖 Delete         |                   |         |                 |            |    |       |   |  |  |  |  |
|                        |                   |         |                 |            |    |       |   |  |  |  |  |
|                        |                   |         |                 |            | ОК | Cance |   |  |  |  |  |

## 4.2 Configure PaloAlto VM-Series firewall on OCB FE

#### 4.2.1 configure Interfaces and zones

#### configure 2 interfaces

- Untrust interface
- Trust Interface

| ethernet1/2 | Layer3 | Allow All<br>Management |   | 172.16.4.4/24 | default | Untagged | none | VPN-Zone      |
|-------------|--------|-------------------------|---|---------------|---------|----------|------|---------------|
| ethernet1/3 | Layer3 | Allow All<br>Management |   | 10.0.0.231/24 | default | Untagged | none | Web-Zone      |
| ethernet1/4 | Layer3 | Allow All<br>Management | m | 10.1.0.72/24  | default | Untagged | none | Business_Zone |

#### 4.2.2 Add static routes

| Static Routes          | IPV | 4 1200      |                |             |            |            |                |        |      |             |  |  |
|------------------------|-----|-------------|----------------|-------------|------------|------------|----------------|--------|------|-------------|--|--|
| Redistribution Profile | ٩   | 2 items     |                |             |            |            |                |        |      |             |  |  |
|                        |     |             | Next Hop       |             |            |            |                |        |      |             |  |  |
| KIP                    |     | Name        | Destination    | Interface   | Туре       | Value      | Admin Distance | Metric | BFD  | Route Table |  |  |
| OSPF                   |     | to-lab      | 192.168.0.0/16 | tunnel.1    |            |            | default        | 10     | None | unicast     |  |  |
| 0SPFv3                 |     | to-Internet | 0.0.0.0/0      | ethernet1/2 | ip-address | 172.16.4.1 | default        | 10     | None | unicast     |  |  |

#### Important Notice:

By default, the vm-series firewall can access the internet only through the managemement interface so we must add a static route for the internet access of the Untrust interface and the next hop shpuld be the gateway of the untrust Subnet as shown below. The next hop is 172.16.4.1 (gateway of the untrust Subnet)

| to-Internet | 0.0.0.0/0 | ethernet1/2 | ip-address | 172.16.4.1 | default | 10 | None | unicast |
|-------------|-----------|-------------|------------|------------|---------|----|------|---------|
|             |           |             |            |            |         |    |      |         |

# 4.2.3 Add policy security rules

#### Polices > Security > Add

| 1 | vpn-toWeb    | none | universal | M VPN-Zone      | any | any | any | 🙀 Web-Zone      | any | any |
|---|--------------|------|-----------|-----------------|-----|-----|-----|-----------------|-----|-----|
| 2 | Web-to-vpn   | none | universal | 🕅 Web-Zone      | any | any | any | 🕅 VPN-Zone      | any | any |
| 3 | VPN-Business | none | universal | M VPN-Zone      | any | any | any | 2 Business_Zone | any | any |
| 4 | Business-VPN | none | universal | 2 Business_Zone | any | any | any | 100 VPN-Zone    | any | any |

#### 4.2.4 Add Nat Policy Rules

#### Policies > Nat > Add

| 1 | VPN-to-Web   | none | M VPN-Zone      | 🕅 Web-Zone           | any | any        | any          | any | dynamic-ip-and-port |
|---|--------------|------|-----------------|----------------------|-----|------------|--------------|-----|---------------------|
|   |              |      |                 |                      |     |            |              |     | ethernet1/3         |
|   |              |      |                 |                      |     |            |              |     | 10.0.0.231/24       |
| 2 | Web-to-VPN   | none | 🚧 Web-Zone      | 🙀 VPN-Zone           | any | any        | any          | any | dynamic-ip-and-port |
|   |              |      |                 |                      |     |            |              |     | ethernet1/2         |
|   |              |      |                 |                      |     |            |              |     | 172.16.4.4/24       |
| 3 | VPN-to-Biz   | none | M Business_Zone | (iiii) Business_Zone | any | 🤙 10.1.0.4 | 🤙 172.16.4.4 | any | none                |
| 4 | Biz-to-VPN 🔹 | none | 100 VPN-Zone    | 2 Business_Zone      | any | any        | any          | any | dynamic-ip-and-port |
|   |              |      |                 |                      |     |            |              |     | ethernet1/4         |
|   |              |      |                 |                      |     |            |              |     | 10.1.0.72/24        |

# 4.3 Site-to-Site VPN-IPSEC Tunnel Configuration

## 4.3.1 Configuring the Palo Alto Networks Firewalls

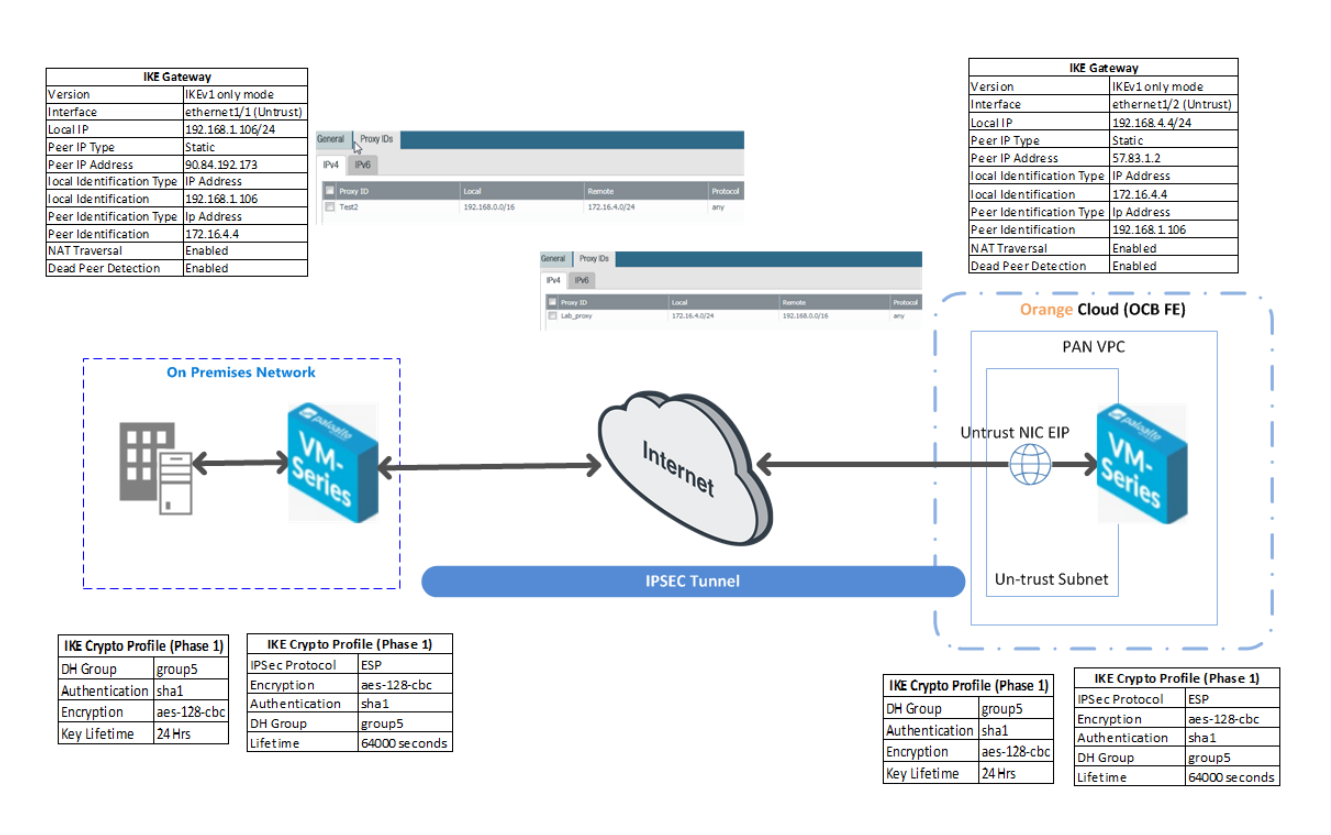

#### IPSec Tunnel configuration will be performed on Both the firewalls as per the diagram above,

#### Set Up an IPSec Tunnel

The IPSec tunnel configuration allows you to authenticate and/or encrypt the data (IP packet) as it traverses across the tunnel.

If you are setting up the Palo Alto Networks firewall to work with a peer that supports policy-based VPN, you must define Proxy IDs. Devices that support policy-based VPN use specific security rules/policies or access-lists (source addresses, destination addresses and ports) for permitting interesting traffic through an IPSec tunnel. These rules are referenced during quick mode/IKE phase 2 negotiation, and are exchanged as Proxy-IDs in the first or the second message of the process. So, if you are configuring the Palo Alto Networks firewall to work with a policy-based VPN peer, for a successful phase 2 negotiation you must define the Proxy-ID so that the setting on both peers is identical. If the Proxy-ID is not configured, because the Palo Alto Networks firewall supports route-based VPN, the default values used as Proxy-ID are source ip: 0.0.0.0/0, destination ip: 0.0.0.0/0 and application: any; and when these values are exchanged with the peer, it results in a failure to set up the VPN connection.

#### Steps

- 1. Select Network>IPSec Tunnels and then Add a new tunnel configuration.
- 2. On the General tab, enter a Name for the new tunnel.
- 3. Select the Tunnel interface that will be used to set up the IPSec tunnel.

| IPSec Tunnel |          |                                                       | 0 |
|--------------|----------|-------------------------------------------------------|---|
| General F    | Proxy ID | 8                                                     |   |
|              | Name     | OCB-WEST-NGW                                          |   |
| Tunnel Int   | terface  | tunnel.3 T                                            | r |
|              | Туре (   | Auto Key      Manual Key      GlobalProtect Satellite |   |
| Address      | s Type ( | ● IPv4 ○ IPv6                                         |   |
| IKE Ga       | ateway   | IKE-GW                                                | ٢ |
| IPSec Crypto | Profile  | IPSec-OCB-SE T                                        | r |
|              | (        | Show Advanced Options                                 |   |
|              |          | OK Cancel                                             | ) |

To create a new tunnel interface:

- Select Tunnel Interface>New Tunnel Interface. (You can also select NetworkInterface>Tunnel and click Add.)
- In the Interface Name field, specify a numeric suffix, such as .2.

| Tunnel Interface |        |               | 0      |
|------------------|--------|---------------|--------|
| Interface Name   |        | nnel . 3      |        |
| Comme            | ent P/ | N-to-PAN      |        |
| Netflow Profile  |        | ne            |        |
| Config IPv4      | IPv6   | Advanced      |        |
| Assign Interfac  | e To - |               |        |
| Virtual F        | Router | default       | -      |
| Security Zo      |        | Internet-Zone | -      |
|                  |        |               |        |
|                  |        | ок            | Cancel |

• On the Config tab, select the Security Zone drop-down to define the zone as follows:

Use your trust zone as the termination point for the tunnel—Select the zone from the drop-down. Associating the tunnel interface with the same zone (and virtual router) as the external-facing interface on which the packets enter the firewall mitigates the need to create inter-zone routing. **Or:** 

Create a separate zone for VPN tunnel termination (Recommended)—Select New Zone, define a Name for the new zone (for example vpn-corp), and click OK.

- In the Virtual Router drop-down, select default.
- (Optional) If you want to assign an IPv4 address to the tunnel interface, select the IPv4 tab, and Add the IP address and network mask, for example 10.31.32.1/32.
- Click OK.

4. Define the IKE Gateway .

- Select NetworkNetwork ProfilesIKE Gateways, click Add, and on the General tab, enter the Name of the gateway.
- For Version, select IKEv1 only mode, IKEv2 only mode, or IKEv2 preferred mode. The IKE gateway begins its negotiation with its peer in the mode specified here. If you select IKEv2 preferred mode, the two peers will use IKEv2 if the remote peer supports it; otherwise they will use IKEv1. The Version selection also determines which options are available on the Advanced Options tab.

| IKE Gateway            | C                              | 0 |
|------------------------|--------------------------------|---|
| General Advanced O     | options                        |   |
| Name                   | IKE-GW                         |   |
| Version                | IKEv1 only mode 💌              |   |
| Address Type           | ● IPv4 ○ IPv6                  |   |
| Interface              | ethernet1/1                    |   |
| Local IP Address       | 192.168.1.106/24               |   |
| Peer IP Type           | Static O Dynamic               |   |
| Peer IP Address        | 90.84.192.137                  |   |
| Authentication         | Pre-Shared Key     Certificate |   |
| Pre-shared Key         | ••••••                         |   |
| Confirm Pre-shared Key | •••••                          |   |
| Local Identification   | IP address 💌 192.168.1.106     |   |
| Peer Identification    | IP address 💌 172.16.4.4        |   |
|                        |                                |   |
|                        | OK Cancel                      |   |

| IKE Gateway        | 0                    |
|--------------------|----------------------|
| General Advanced O | ptions               |
| Common Options     |                      |
| Enable Passive Me  | ode                  |
| Enable NAT Trave   | rsal                 |
| IKEv1              |                      |
| Exchange Mode      | auto                 |
| IKE Crypto Profile | IKE-OCB-SE           |
|                    | Enable Fragmentation |
| Dead Peer Detec    | tion                 |
| Interval           | 5                    |
| Retry              | 5                    |
|                    |                      |
|                    | OK                   |

5- Define IKE Crypto Profile

In this phase, the firewalls use the parameters defined in the IKE Gateway configuration and the IKE Crypto profile to authenticate each other and set up a secure control channel. IKE Phase supports the use of preshared keys or digital certificates (which use public key infrastructure, PKI) for mutual authentication of the VPN peers. Preshared keys are a simple solution for securing smaller networks because they do not require the support of a PKI infrastructure. Digital certificates can be more convenient for larger networks or implementations that require stronger authentication security.

When using certificates, make sure that the CA issuing the certificate is trusted by both gateway peers and that the maximum length of certificates in the certificate chain is 5 or less. With IKE fragmentation enabled, the firewall can reassemble IKE messages with up to 5 certificates in the certificate chain and successfully establish a VPN tunnel.

| IKE Crypto Profile                   |                                  | 0                         |
|--------------------------------------|----------------------------------|---------------------------|
| Name IKE-QCB-SE                      |                                  |                           |
| DH Group                             | Encryption                       |                           |
| group5                               | aes-128-cbc                      |                           |
|                                      |                                  |                           |
|                                      |                                  |                           |
| 🕂 Add 🖨 Delete 🕒 Move Up 💭 Move Down | 🕂 Add 🖃 Delete 🍙 Move            | Up 💽 Move Down            |
| Authentication                       | Timers                           |                           |
| sha1                                 | Key Lifetime                     | Hours                     |
|                                      |                                  | 24                        |
|                                      |                                  | Minimum lifetime = 3 mins |
| 🕂 Add 🗖 Delete 💽 Move Up 💽 Move Down | IKEv2 Authentication<br>Multiple | 0                         |
|                                      |                                  |                           |
|                                      |                                  | OK Cancel                 |

6. Define IPSEC Crypto

Create a new IPSec profile.

- Select Network>Network Profiles>IPSec Crypto and select Add.
- Enter a Name for the new profile.
- Select the IPSec Protocol-ESP or AH-that you want to apply to secure the data as it traverses across the tunnel.
- Click Add and select the Authentication and Encryption algorithms for ESP, and Authentication algorithms for AH, so that the IKE peers can negotiate the keys for the secure transfer of data across the tunnel.
- Commit your IPSec profile.
- Click OK and click Commit.
- Attach the IPSec Profile to an IPSec tunnel configuration.

| Name           | IPSec-OCB-S | SE                 | <br>     |                 |                |                  |  |
|----------------|-------------|--------------------|----------|-----------------|----------------|------------------|--|
| IPSec Protocol | ESP         |                    | DH Group | group5          |                |                  |  |
| Encryption     |             |                    | Lifetime | Seconds         | -              | 64000            |  |
| aes-128-cbc    |             |                    |          | Minimum lifetim | ne = 3 min     | 5                |  |
|                |             |                    | Enable   |                 |                |                  |  |
|                |             |                    | Lifesize | MB              | $\blacksquare$ |                  |  |
|                |             |                    |          | Recommende      | d lifesize is  | 100MB or greater |  |
|                | -           | ~                  |          |                 |                |                  |  |
| Add 🖃 Delete   | 🛃 Move Up   | Solution Move Down |          |                 |                |                  |  |
| Authentication |             |                    |          |                 |                |                  |  |
| sha1           |             |                    |          |                 |                |                  |  |
|                |             |                    |          |                 |                |                  |  |
|                |             |                    |          |                 |                |                  |  |
| Add 🗖 Delete   | A Move I In | Move Down          |          |                 |                |                  |  |

7. Setup Tunnel Monitoring (Optional)

To provide uninterrupted VPN service, you can use the Dead Peer Detection capability along with the tunnel monitoring capability on the firewall. You can also monitor the status of the tunnel. These monitoring tasks are described in the following sections:

• Define a Tunnel Monitoring Profile

A tunnel monitoring profile allows you to verify connectivity between the VPN peers; you can configure the tunnel interface to ping a destination IP address at a specified interval and specify the action if the communication across the tunnel is broken.

- a. Select Network>Network Profiles>Monitor. A default tunnel monitoring profile is available for use.
- b. Click Add, and enter a Name for the profile.
- c. Select the Action to take if the destination IP address is unreachable.
  - $\circ\,$  Wait Recover—the firewall waits for the tunnel to recover. It continues to use the tunnel interface in routing decisions as if the tunnel were still active.
  - Fail Over-forces traffic to a back-up path if one is available. The firewall disables the tunnel interface, and thereby disables any routes in the routing table that use the interface.

| Monitor P      | rofile    |               |                             |                 | 0                                                                                                    |
|----------------|-----------|---------------|-----------------------------|-----------------|----------------------------------------------------------------------------------------------------|
|                | Nar       | me default    |                             |                 |                                                                                                    |
|                | Acti      | on 💿 Wait Rec | cover 🔘 Fail Ove            | er              |                                                                                                    |
| Inte           | erval (se | ec) 3         |                             |                 |                                                                                                    |
|                | Thresh    | old 5         |                             |                 |                                                                                                    |
| Receive Time   | Туре      | Severity      | Event                       | Object          | OK Cancel                                                                                                    |
| 05/27 16:06:02 | vpn       | informational | ike-nego-p1-fail-<br>common | 23.99.84.154[50 | IKE phase-1 negotiation is failed. Couldn't find<br>configuration for IKE phase-1 request for peer II<br>23.99.84.154(500).                                                            |
| 05/27 16:05:10 | vpn       | informational | ikev2-nego-ike-succ         | Azure-IKE2      | IKEv2 IKE SA negotiation is succeeded as<br>responder, non-rekey. Established SA:<br>209.37.97.9[500]-23.99.86.11[500]<br>SPI:00dfaebf80aac70f:a83615fe96f47e33<br>Ilfetime 28800 Sec. |
| 05/27 16:05:10 | vpn       | informational | ikev2-nego-child-succ       | Azure-IKE2      | IKEv2 child SA negotiation is succeeded as<br>responder, non-rekey. Established SA:<br>209.37.97.9[500]-23.99.86.11[500] message<br>id:0x00000001, SPI:0x99713E05/0xA9F935AE.          |
| 05/27 16:05:10 | vpn       | informational | ipsec-key-install           | Azure-IKE2      | IPSec key installed. Installed SA:<br>209.37.97.9[500]-23.99.66.11[500]<br>SPI:0x99713E05/0xA9F939AE lifetime 3600 Sec<br>lifesize 106954752 KB.                                       |
| 05/27 16:05:10 | vpn       | informational | ikev2-nego-child-start      | Azure-IKE2      | IKEv2 child SA negotiation is started as<br>responder, non-rekey. Initiated SA:<br>209.37.97.9[500]-23.99.86.11[500] message                                                           |

In either case, the firewall attempts to accelerate the recovery by negotiating new IPSec keys.

#### 4.4 GlobalProtect User Authentication

The first time a GlobalProtect client connects to the portal, the user is prompted to authenticate to the portal. If authentication succeeds, the GlobalProtect portal sends the GlobalProtect configuration, which includes the list of gateways to which the agent can connect, and optionally a client certificate for connecting to the gateways. After successfully downloading and caching the configuration, the client attempts to connect to one of the gateways specified in the configuration. Because these components provide access to your network resources and settings, they also require the end user to authenticate.

The appropriate level of security required on the portal and gateways varies with the sensitivity of the resources that the gateway protects. GlobalProtect provides a flexible authentication framework that allows you to choose the authentication profile and certificate profile that are appropriate to each component.

#### 4.4.1 Create interfaces and zones

1. Create tunnel Interface

| Tunnel Interface    |                |   |  |    | 0      |
|---------------------|----------------|---|--|----|--------|
| Interface Name tu   | nnel           |   |  | 2  |        |
| Comment Re          | emote-VPN      |   |  |    |        |
| Netflow Profile No  | one            |   |  |    | ~      |
| Config IPv4 IPv6    | Advanced       |   |  |    |        |
| Assign Interface To |                |   |  |    |        |
| Virtual Router      | default        |   |  |    | -      |
| Security Zone       | RemoteVPN-Zone | e |  |    | ~      |
|                     |                |   |  |    |        |
|                     |                |   |  | ок | Cancel |

2. Create and new security zone and assign to the new tunnel interface. Make sure that user identification is enabled.

| Zone                                       |                | 0                                                                                                    |
|--------------------------------------------|----------------|----------------------------------------------------------------------------------------------------|
| Name                                       | RemoteVPN-Zone | User Identification ACL                                                                                                    |
| Log Setting                                | None           | Enable User Identification                                                                                                    |
| Туре                                       | Layer3         | Include List 🔺                                                                                                    |
| Interfaces Lunnel.2                        |                | Select an address or address group or type in your own<br>address. Ex: 192.168.1.20 or 192.168.1.0/24                                                                              |
| 🕈 Add 🖨 Delete                             |                | Add Delete Users from these addresses/subnets will be identified.  Exclude List Select an address or address group or type in your own address. Ex: 192.168.1.20 or 192.168.1.0/24 |
| Zone Protection<br>Zone Protection Profile | None           | Add Delete Users from these addresses/subnets will not be identified.                                                                                                    |
|                                            |                | OK Cancel                                                                                                    |

3. Add security policy rule for known users.

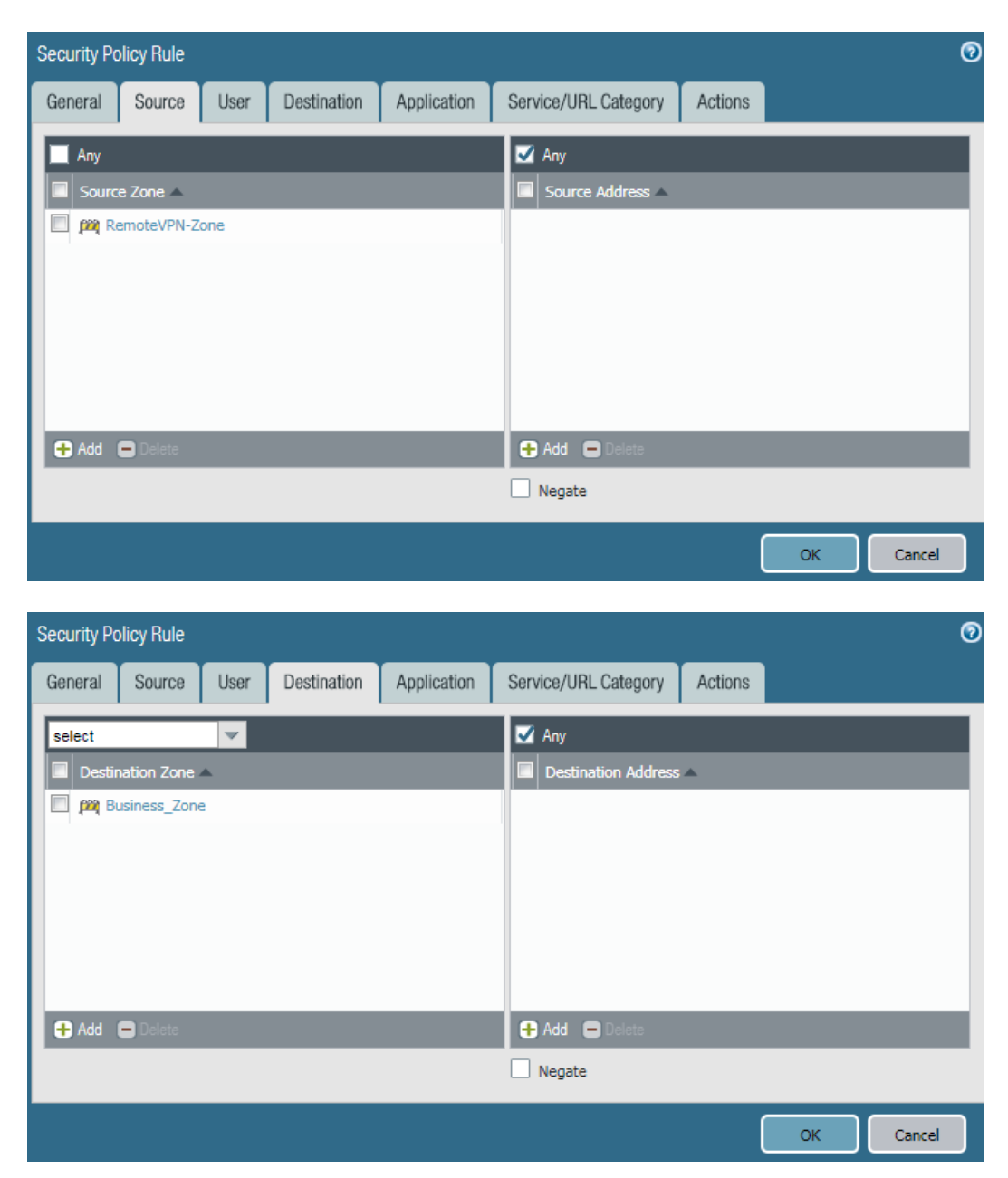

| Security Policy Rule                        | 0                            |
|---------------------------------------------|------------------------------|
| General Source User Destination Application | Service/URL Category Actions |
| known-user                                  | any                          |
| Source User                                 | HIP Profiles                 |
|                                             |                              |
|                                             |                              |
|                                             |                              |
|                                             |                              |
| 🗭 Add 🗖 Delete                              | 🕂 Add 🗖 Delete               |
|                                             |                              |
|                                             | OK Cancel                    |

# 4.4.2 Establish Trust

1. Create GlobalProtect certificate

| Certificate informati | on                          | 0 |
|-----------------------|-----------------------------|---|
| Name                  | GlobalProtect_CA            |   |
| Subject               | /CN=CA.se.cloud             |   |
| Issuer                | /CN=CA.se.cloud             |   |
| Not Valid Before      | Sep 4 02:40:21 2018 GMT     |   |
| Not Valid After       | Sep 4 02:40:21 2019 GMT     |   |
| Algorithm             | RSA                         |   |
|                       | Certificate Authority       |   |
|                       | Forward Trust Certificate   |   |
|                       | Forward Untrust Certificate |   |
|                       | Trusted Root CA             |   |
| Revoke                | OK Cancel                   | ] |

2. Created gateway Ceritificate

| Certificate informati | on 🧿                          |
|-----------------------|-------------------------------|
| Name                  | Gateway_Cert                  |
| Subject               | /CN=172.16.1.4                |
| Issuer                | /CN=CA.se.cloud               |
| Not Valid Before      | Sep 4 02:40:52 2018 GMT       |
| Not Valid After       | Sep 4 02:40:52 2019 GMT       |
| Algorithm             | RSA                           |
|                       | Certificate Authority         |
|                       | Forward Trust Certificate     |
|                       | Forward Untrust Certificate   |
|                       | Trusted Root CA               |
|                       | Certificate for Secure Syslog |
|                       |                               |

#### 4.4.3 Authenticate the User

1. Create LDAP server Profile

| AP Server Profile          |                      |        |                  |                                           |        |
|----------------------------|----------------------|--------|------------------|-------------------------------------------|--------|
| Profile Name AD-           | Server               |        |                  |                                           |        |
|                            | Administrator Use Or | hly    |                  |                                           |        |
| Server List                |                      |        | Server Settings  |                                           |        |
| Name                       | LDAP Server          | Port 🔺 | Туре             | active-directory                          | -      |
| ad-business.se.cloud       | 10.1.0.4             | 389    | Base DN          | DC=se,DC=cloud                            | -      |
|                            |                      |        | Bind DN          | administrator@se.cloud                    |        |
|                            |                      |        | Password         | •••••                                     |        |
| Add Delata                 |                      |        | Confirm Password | •••••                                     |        |
| ter the IP address or FODM | of the LDAD server   | _      | Bind Timeout     | 30                                        |        |
| ter the IP address of FQDN | for the LDAP server  |        | Search Timeout   | 30                                        |        |
|                            |                      |        | Retry Interval   | 60                                        |        |
|                            |                      |        |                  | Require SSL/TLS secured connection        |        |
|                            |                      |        |                  | Verify Server Certificate for SSL session | IS     |
|                            |                      |        |                  |                                           |        |
|                            |                      |        |                  | ОК                                        | Cancel |

#### 2. Create Authentication Profile

| Authentication Profile   |                                                               | 0 |
|--------------------------|---------------------------------------------------------------|---|
| Name AD                  | -Users                                                        |   |
| Authentication Factors A | Advanced                                                      |   |
| Туре                     | LDAP                                                          |   |
| Server Profile           | AD-Server 🗸                                                   |   |
| Login Attribute          |                                                               |   |
| Password Expiry Warning  | 7                                                             |   |
| User Domain              | Number of days prior to warning a user about password expiry. |   |
| Username Modifier        | %USERDOMAIN%\%USERINPUT%                                      |   |
| Single Sign On           |                                                               |   |
| Kerberos Realn           |                                                               |   |
| Kerberos Keytał          | Click "Import" to configure this field X Import               |   |
|                          |                                                               |   |
|                          | OK Cancel                                                     |   |

| Authentication Profile |          | 0 |
|------------------------|----------|---|
| Name AD                | )-Users  |   |
| Authentication Factors | Advanced |   |
| Allow List             |          |   |
| Allow List 🔺           |          |   |
| 🔲 🥵 all                |          |   |
|                        |          |   |
|                        |          |   |
|                        |          |   |
|                        |          |   |
| + Add Delete           |          |   |
| Account Lockout        |          |   |
| Failed Attempts        | 0        |   |
| Lockout Time (min)     | 0        |   |
|                        |          |   |
|                        | ОК Сапсе |   |

- 3. Commit the configuration.
- 4.4.4 Configure the Gateway
  - 1. GlobalProtect Gateway.

Network > GlobalProtect > Gateway and press add

| GlobalProtect Gate | eway Configuration      |                          |                        | C                       |
|--------------------|-------------------------|--------------------------|------------------------|-------------------------|
| General            | Name                    | GlobalProtect_GW         |                        |                         |
| Authentication     | Network Settings        |                          |                        |                         |
| Agent              | Interface               | ethernet1/2              |                        | •                       |
| Satallita          | IP Address Type         | IPv4 Only                |                        | •                       |
| Satemite           | IPv4 Address            | None                     |                        | •                       |
|                    |                         |                          |                        | OK Cancel               |
| GlobalProtect Gate | eway Configuration      |                          |                        | (                       |
| General            | Server Authentication   |                          |                        |                         |
| Authentication     | SSL/TLS Service Profile | service-profile          |                        | •                       |
| Agent              | Client Authentication   |                          |                        |                         |
| Satellite          | Name                    |                          | Authentication Profile | Authentication Message  |
|                    | Client-auth             | Any                      | AD-Users               | Enter login credentials |
|                    | 🔂 Add 📼 Delete 🕤 Cion   | • • Move Up • • Move Dov | 'n                     |                         |
|                    | Certificate Profile     | None                     |                        | V                       |
|                    |                         |                          |                        | OK Cancel               |

| General                                                               |                                                                                                    |                                                                                                    |                                   |                                 |                               |                     |                   | (                              |
|-----------------------------------------------------------------------|----------------------------------------------------------------------------------------------------|----------------------------------------------------------------------------------------------------|-----------------------------------|---------------------------------|-------------------------------|---------------------|-------------------|--------------------------------|
|                                                                       |                                                                                                    | _                                                                                                    | _                                 |                                 |                               |                     |                   |                                |
| Authentication                                                        | Tunnel Settings                                                                                                    | Timeout                                                                                                    | Settings                          | Client Settings                 | Network Services              | HIP Notification    |                   |                                |
| Agent                                                                 | Tunnel Mod                                                                                                    | e                                                                                                    |                                   |                                 |                               |                     |                   |                                |
| Agoin                                                                 | Tunne                                                                                                    | el Interface                                                                                                    | tunnel.2                          |                                 |                               |                     |                   | •                              |
| Satellite                                                             |                                                                                                    | Max User                                                                                                    | [1 - 500]                         |                                 |                               |                     |                   |                                |
|                                                                       |                                                                                                    |                                                                                                    | C Enable                          | e IPSec                         |                               |                     |                   | _                              |
|                                                                       | GlobalProtect IP                                                                                                    | Sec Crypto                                                                                                    | default                           |                                 |                               |                     |                   |                                |
|                                                                       |                                                                                                    |                                                                                                    | Enable                            | e X-Auth Support                |                               |                     |                   |                                |
|                                                                       | G                                                                                                    | Deceword                                                                                                    |                                   |                                 |                               |                     |                   |                                |
|                                                                       | Confirm Group                                                                                                    | n Password                                                                                                    |                                   |                                 |                               |                     |                   |                                |
|                                                                       |                                                                                                    | 710334010                                                                                                    | Skin A                            | uth on TKE Pekey                |                               |                     |                   |                                |
|                                                                       |                                                                                                    |                                                                                                    | 💽 Эмр А                           | UUT OFFICE REREY                |                               |                     |                   |                                |
|                                                                       |                                                                                                    |                                                                                                    |                                   |                                 |                               |                     |                   |                                |
|                                                                       |                                                                                                    |                                                                                                    |                                   |                                 |                               |                     | ок                | ancel                          |
|                                                                       |                                                                                                    |                                                                                                    |                                   |                                 |                               |                     |                   |                                |
| GlobalProtect <u>Gate</u>                                             | eway Configuration                                                                                                    |                                                                                                    | _                                 |                                 |                               |                     |                   | _(                             |
| Conorol                                                               |                                                                                                    |                                                                                                    |                                   |                                 |                               |                     |                   |                                |
| General                                                               | Tunnel Settings                                                                                                    | Timeout 8                                                                                                    | Settings                          | Client Settings                 | Network Services              | HIP Notification    |                   |                                |
| Authentication                                                        |                                                                                                    |                                                                                                    | _                                 |                                 |                               |                     |                   |                                |
| Agent                                                                 |                                                                                                    |                                                                                                    |                                   |                                 |                               |                     | 1 item            | -                              |
| Satellite                                                             | Configs                                                                                                    | User/U                                                                                                    | ser Group                         | OS                              | IP Po                         | 00l                 | Include Access Ro | ute                            |
|                                                                       | overnde                                                                                                    | any                                                                                                    |                                   | any                             | 172.                          | 10.4.5-1/2.10.4.254 |                   |                                |
|                                                                       |                                                                                                    |                                                                                                    |                                   |                                 |                               |                     |                   |                                |
|                                                                       | 🕂 Add 🗖 Delete                                                                                                    | e 👩 Clone                                                                                                    | Move                              | Up 💽 Move Down                  |                               |                     |                   |                                |
|                                                                       | 🕂 Add 🗖 Delete                                                                                                    | e 💿 Clone                                                                                                    | Move                              | Up 💽 Mave Down                  |                               |                     |                   |                                |
|                                                                       | Add  Delete                                                                                                    | : 💿 Clone                                                                                                    | Move                              | Up 💽 Move Down                  |                               |                     |                   |                                |
| GlobalProtect Gate                                                    | Add Delete                                                                                                    | e 📀 Clone                                                                                                    | Move                              | Up 🖸 Mave Dawn                  |                               |                     |                   | (                              |
| GlobalProtect Gate<br>General                                         | Add      Delete eway Configuration Tupped Continues                                                                             | e 💽 Clone                                                                                                    | Move                              | Up S Move Down                  | Manual Candor                 | LID Notification    |                   | (                              |
| GlobalProtect Gate<br>General<br>Authentication                       | Add      Deets  eway Configuration  Tunnel Settings                                                                             | e S Clone                                                                                                    | Move Settings                     | Up Move Down<br>Client Settings | NStwork Services              | HIP Notification    |                   | (                              |
| GlobalProtect Gate<br>General<br>Authentication<br>Agent              | Add      Deets  way Configuration  Tunnel Settings Inheritance Source                                                           | e Clone Timeout \$ e None                                                                                                    | Move Settings                     | Up Move Down                    | N <sup>3</sup> twork Services | HIP Notification    |                   | (                              |
| GlobalProtect Gate<br>General<br>Authentication<br>Agent              | Add Configuration                                                                                                    | Cone   Timeout \$   e None   Q Chec                                                                                                    | Move     Settings     k inheritan | Us Nove Down                    | Notwork Services              | HIP Notification    |                   |                                |
| GlobalProtect Gate<br>General<br>Authentication<br>Agent<br>Satellite | Add Deefs                                                                                                    | Timeout \$ e None @ Chec 5 10.1.0.4                                                                                                    | Move Settings k inheritan         | Us Nove Down                    | Notwork Services              | HIP Notification    |                   | (<br> <br>                     |
| GlobalProtect Gate<br>General<br>Authentication<br>Agent<br>Satellite | Add      Deets  eway Configuration  Tunnel Settings Inheritance Source  Primary DN Secondary DN                                 | Timeout 5 8 8 8 8 8 8 8 8 8 8 8 8 8 8 8 8 8 8 8                                                                                                    | Settings<br>k inheritan           | Us Move Down                    | Notwork Services              | HIP Notification    |                   | (<br> <br> <br> <br> <br> <br> |
| GlobalProtect Gate<br>General<br>Authentication<br>Agent<br>Satellite | Add Deers<br>way Configuration<br>Tunnel Settings<br>Inheritance Source<br>Primary DN<br>Secondary DN<br>Primary WIN            | Clone     Timeout 5     None     S 10.1.0.4     S 8.8.8     None                                                                                                    | Settings<br>k inheritan           | Us Nove Down                    | Notwork Services              | HIP Notification    |                   |                                |
| GlobalProtect Gate<br>General<br>Authentication<br>Agent<br>Satellite | Add Declar<br>Add Declar<br>Tunnel Settings<br>Inheritance Source<br>Primary DN<br>Secondary DN<br>Primary WIN<br>Secondary WIN | Timeout \$ Timeout \$ Timeout \$ Topological State S 10.1.0.4 S 8.8.8.8 None S None                                                                                                    | Settings<br>k inheritan           | Us Nove Down                    | Notwork Services              | HIP Notification    |                   |                                |
| GlobalProtect Gate<br>General<br>Authentication<br>Agent<br>Satellite | Add      Add     Add     Add     Add     Add                                                                                    | Timeout \$           •         •           •         •           •         •           •         •           •         •           •         •           •         •           •         •           •         •           •         •           •         •           •         •           •         •           •         •           •         •           •         •           •         •           •         •           •         •           •         •           •         •           •         •           •         •           •         •           •         •           •         •           •         •           •         •           •         •           •         •           •         •           •         •           •         •           •         •           •         • | Settings<br>k inheritan           | Us Nove Down                    | Notwork Services              | HIP Notification    |                   |                                |
| GlobalProtect Gate<br>General<br>Authentication<br>Agent<br>Satellite | Add      Add     Add     Add     Add     Add     Add     Add                                                                    | Clore     Timeout \$     e None         None         S 10.1.0.4         S 8.8.8         S None         Inher         Inher         x Enter con                                                                                                    | Settings<br>k inheritan           | Us Nove Down                    | Notwork Services              | HIP Notification    | y.com)            |                                |
| GlobalProtect Gate<br>General<br>Authentication<br>Agent<br>Satellite | Add      Add     Add     Add     Add                                                                                            | Clore     Timeout \$     e None <ul> <li>Chec</li> <li>S 10.1.0.4</li> <li>S 8.8.8.8</li> <li>S None             <li>S None             <li>Inher</li> <li>X Enter cor</li> </li></li></ul>                                                                                                    | Sottings<br>k inheritan           | Us Nove Down                    | Notwork Services              | HIP Notification    | y.com)            | (<br>* * * * * * * * *         |

# 4.4.5 Configure Portal

Network > GlobalProtect > Portal then press add

| GlobalProtect Por | tal Configuration   |               | 0      |
|-------------------|---------------------|---------------|--------|
| General           | Name                | AD-Portlal    |        |
| Authentication    | Network Settings    |               |        |
| Agont             | Interface           | ethernet1/2   | -      |
| Agent             | IP Address Type     | IPv4 Only     | ~      |
| Clientless VPN    | IPv4 Address        | 172.15.4.4/24 | ~      |
| Satellite         | Appearance          |               |        |
|                   | Portal Login Page   | None          | ~      |
|                   | Portal Landing Page | None          | -      |
|                   | App Help Page       | None          | ~      |
|                   |                     |               |        |
|                   |                     | ок            | Cancel |

| GlobalProtect Porta | al Configuration                            |                     |                        |                         | 0   |
|---------------------|---------------------------------------------|---------------------|------------------------|-------------------------|-----|
| General             | Server Authentication                       |                     |                        |                         |     |
| Authentication      | SSL/TLS Service Profile servi               | ice-profile         |                        |                         | •   |
| Agent               | Client Authentication                       |                     |                        |                         |     |
| Clientless VPN      | Name                                        | os                  | Authentication Profile | Authentication Message  |     |
| Satellite           | user-auth                                   | Any                 | AD-Users               | Enter login credentials |     |
|                     | Add Delete O Clone Certificate Profile None | Move Up 💽 Move Down |                        | OK Canc                 | e l |
|                     |                                             |                     |                        | OK Cano                 | el  |

| GlobalProtect Porta | al Cor | nfiguration       |                           |      |                              |             | 0       |
|---------------------|--------|-------------------|---------------------------|------|------------------------------|-------------|---------|
| General             | Ag     | jent              |                           |      |                              |             |         |
| Authentication      |        | Configs           | User/User Group           | OS   | External Gateways            | Client Cert | ificate |
| Agent               | V      | AD-access         | any                       | any  | Gateway_Cert                 |             |         |
| Clientless VPN      |        |                   |                           |      |                              |             |         |
| Satellite           |        |                   |                           |      |                              |             |         |
|                     |        |                   |                           |      |                              |             |         |
|                     |        |                   |                           |      |                              |             |         |
|                     | e      | Add 💻 Delete 😒 Cl | one 💽 Mave Up 💽 Mave Down |      |                              |             |         |
|                     |        | Trusted Root CA   | Install in Local Root     |      | Agent User Override Key      | ••••        |         |
|                     |        | GlobalProtect_CA  |                           | Con  | firm Agent User Override Key | ••••        |         |
|                     |        |                   |                           |      |                              |             |         |
|                     | l e    | Add 😑 Delete      |                           | - 11 |                              |             |         |
|                     |        |                   |                           | _    |                              |             |         |
|                     |        |                   |                           |      | ĺ                            | ок          | Cancel  |

| Configs               |                               |                 |                    |               |                          | 0                                                                                |
|-----------------------|-------------------------------|-----------------|--------------------|---------------|--------------------------|----------------------------------------------------------------------------------|
| Authentication        | User/User Group               | Internal        | External           | Арр           | Data Collection          | n                                                                                |
|                       | Name                          | AD-access       |                    |               |                          |                                                                                  |
|                       | Client Certificate            | None            |                    |               | ~                        |                                                                                  |
|                       |                               | The selected    | client certificate | including its | s private key will be in | installed on client machines.                                                    |
| - Authanticatio       | Save User Credentials         | Yes             |                    |               |                          | *                                                                                |
| Autociticatio         | overnae                       | General         | te cookie for      | authentica    | ation override           |                                                                                  |
|                       |                               | Accept          | cookie for au      | thenticatio   | on override              |                                                                                  |
|                       | Cookie Lifetime               |                 |                    |               | 24                       |                                                                                  |
| Certificate to I      | Encrypt/Decrypt Cookie        | None            |                    |               |                          | <b>v</b>                                                                         |
| Components            | that Require Dynamic          | Password        | ls (Two-Fac        | tor Auth      | entication)              |                                                                                  |
|                       | Portal                        |                 |                    |               |                          | External gateways-manual only                                                    |
|                       | Internal gatew                | ays-all         |                    |               |                          | External gateways-auto discovery                                                 |
| Select the options th | nat will use dynamic password | s like one-time | e password (OTI    | ) to authen   | ticate users as oppose   | sed to using saved credentials. As a result, the user will always be prompted to |
| enter new credentia   | Is for each selected option.  |                 |                    |               |                          |                                                                                  |
|                       |                               |                 |                    |               |                          | OK Cancel                                                                        |
|                       |                               |                 |                    |               |                          |                                                                                  |
| Authentication        | External G                    | ateway          |                    |               |                          | <u> </u>                                                                         |
| Autonitoation         | 03017030                      | Name            | Gateway_Ce         | rt            |                          |                                                                                  |
| Cutoff Time (         | sec) 5                        | Address         | FQDN               | ● IP          |                          |                                                                                  |
| Name                  | ways                          | IPv4            | 172.16.4.4         |               |                          | Manual                                                                           |
| Gateway Ce            | ert                           | IPv6            |                    |               |                          | Panuar                                                                           |
|                       |                               |                 |                    |               |                          | 1 item 🔿 🗙                                                                       |
|                       | Source                        | e Region        |                    |               |                          | Priority                                                                         |
|                       | Any                           |                 |                    |               |                          | Highest                                                                          |
|                       |                               |                 |                    |               |                          |                                                                                  |
|                       |                               |                 |                    |               |                          |                                                                                  |
|                       |                               |                 |                    |               |                          |                                                                                  |
| 🕂 Add 🗖 Del           | lete                          |                 |                    |               |                          |                                                                                  |
| Third Party VPN       |                               |                 |                    |               |                          |                                                                                  |
|                       | + Add                         | Ueleté          |                    |               |                          |                                                                                  |
|                       | Ma                            | nual (The u     | ser can manı       | ally select   | t this gateway)          |                                                                                  |
|                       |                               |                 |                    |               |                          | OK Cancel                                                                        |

Commit the configuration

4.4.6 Deploy GlobalProtect Agent

Device > GlobalProtect Client

Download the client then Activate

| NETWORKS'                   | Dashboar | d ACC | Monitor Policies    | Objects Netv | vork Device         |            | 📥 Commit      |
|-----------------------------|----------|-------|---------------------|--------------|---------------------|------------|---------------|
|                             |          |       |                     |              |                     |            |               |
| 🔋 Setup                     | ۹,       |       |                     |              |                     |            |               |
| High Availability           | Version  | Size  | Release Date        | Downloaded   | Currently Activated | Action     |               |
| Conng Audic                 | 4.1.4    | 57 MB | 2018/08/06 17:42:34 | ~            |                     | Reactivate | Release Notes |
|                             | 413      | 57 MB | 2018/07/20 14:31:04 |              |                     | Download   | Palasea Notae |
| Admin Roles                 | 412      | 57 MB | 2018/06/14 06:27:38 |              |                     | Download   | Palasea Notae |
| Authentication Profile      | 411      | 57 MD | 2010/00/14 00:27:38 |              |                     | Download   | Release Notes |
| Authentication Sequence     | 410      | 57 MD | 2010/04/20 10:21:41 |              |                     | Download   | Release Notes |
| User Identification         | 40.8     | 30 MB | 2018/04/11 19:58:43 |              |                     | Download   | Palasea Notes |
| VM Information Sources      | 407      | 20 MP | 2010/07/11 15:50:45 |              |                     | Download   | Release Notes |
| Certificate Management      | 40.6     | 35 MD | 2010/02/21 15:05:55 |              |                     | Download   | Release Notes |
| Certificates                | 4.0.6    | 39 MD | 2018/01/12 14:00:51 |              |                     | Download   | Release Notes |
| 🔁 Certificate Profile       | 4.0.5    | 39 MD | 2017/12/01 20:19:55 |              |                     | Download   | Release Notes |
| CCSP Responder              | 4.0.4    | 39 MD | 2017/10/12 10:55:20 |              |                     | Download   | Release Notes |
| SSL/TLS Service Profile     | 4.0.5    | 39 MD | 2017/09/01 15:47:38 |              |                     | Download   | Release Notes |
| IB SCEP                     | 4.0.2    | 39 MB | 2017/05/24 23:16:08 |              |                     | Download   | Release Notes |
| 6 SSL Decryption Exclusion  | 4.0.0    | 39 MB | 2017/01/30 15:32:12 |              |                     | Download   | Release Notes |
| Response Pages              | 3.1.6    | 44 MB | 2017/02/23 15:23:55 |              |                     | Download   | Release Notes |
| 📑 Log Settings              | 3.1.5    | 44 MB | 2017/01/04 17:17:38 |              |                     | Download   | Release Notes |
| Server Profiles             | 3.1.4    | 45 MB | 2016/11/07 11:40:46 |              |                     | Download   | Release Notes |
| SNMP Trap                   | 3.1.3    | 44 MB | 2016/10/24 12:23:06 |              |                     | Download   | Release Notes |
| in Syslog                   | 3.1.1    | 44 MB | 2016/08/25 15:41:38 |              |                     | Download   | Release Notes |
| 📥 Email                     | 3.1.0    | 49 MB | 2016/06/23 20:31:49 |              |                     | Download   | Release Notes |
| HTTP                        | 3.0.3    | 31 MB | 2016/07/30 14:18:34 |              |                     | Download   | Release Notes |
| Netflow                     | 3.0.2    | 31 MB | 2016/05/19 17:31:04 |              |                     | Download   | Release Notes |
| ADIUS                       | 3.0.1    | 31 MB | 2016/04/11 19:38:37 |              |                     | Download   | Release Notes |
| TACACS+                     | 3.0.0    | 31 MB | 2016/02/16 08:09:25 |              |                     | Download   | Release Notes |
| LDAP                        | 2.3.5    | 30 MB | 2016/07/30 13:17:32 |              |                     | Download   | Release Notes |
| Kerberos                    | 2.3.4    | 30 MB | 2016/02/03 09:19:41 |              |                     | Download   | Release Notes |
| SAML Identity Provider      | 2.3.3    | 29 MB | 2015/11/13 10:23:27 |              |                     | Download   | Release Notes |
| Multi Factor Authentication | 2.3.2    | 29 MB | 2015/09/21 10:26:27 |              |                     | Download   | Release Notes |
| Local User Database         | 2.3.1    | 29 MB | 2015/08/03 11:24:24 |              |                     | Download   | Release Notes |
| S Users                     | 2.3.0    | 29 MB | 2015/06/29 15:13:27 |              |                     | Download   | Release Notes |
| Scheduled Log Export        | 2.2.2    | 29 MB | 2015/07/10 15:07:32 |              |                     | Download   | Release Notes |
| P Software                  | 2.2.1    | 29 MB | 2015/05/17 10:43:49 |              |                     | Download   | Release Notes |
| Clabel Destant Class        | 2.2.0    | 29 MB | 2015/03/26 10:18:51 |              |                     | Download   | Release Notes |

## 4.4.7 Service Route Configuration

Change the service route configuration for LDAP service and make the source address the Untrust Interface IP

Device > Setup > Service Route Configration

| Service Route Configuration                                      |                             |                  |                |
|------------------------------------------------------------------|-----------------------------|------------------|----------------|
| O Use Management Interface for all <ul> <li>Customize</li> </ul> |                             |                  |                |
| IPv4 IPv6 Destination                                            |                             |                  |                |
|                                                                  |                             |                  |                |
|                                                                  | Service                     | Source Interface | Source Address |
|                                                                  | AutoFocus                   | Use default      | Use default 🔺  |
|                                                                  | CRL Status                  | Use default      | Use default    |
|                                                                  | Panorama pushed updates     | Use default      | Use default    |
|                                                                  | DNS                         | Use default      | Use default    |
|                                                                  | External Dynamic Lists      | Use default      | Use default    |
|                                                                  | Email                       | Use default      | Use default    |
|                                                                  | HSM                         | Use default      | Use default    |
|                                                                  | нттр                        | Use default      | Use default    |
|                                                                  | Kerberos                    | Use default      | Use default    |
|                                                                  | LDAP                        | ethernet1/4      | 10.1.0.72/24   |
|                                                                  | MDM                         | Use default      | Use default    |
|                                                                  | Multi-Factor Authentication | Use default      | Use default    |
|                                                                  | Netflow                     | Use default      | Use default    |
|                                                                  | NTP                         | Use default      | Use default    |
| Set Selected Service Routes                                      |                             |                  |                |
|                                                                  |                             |                  |                |
|                                                                  |                             |                  | OK Cancel      |